# 

## Handleiding: Inschrijven cursisten via KNLTB Cursusboeker

In deze handleiding lees je hoe je als Ledenadministrateur leden kunt inschrijven voor de VCL en VTL basisen updatecursussen via de KNLTB Cursusboeker. Doorloop hierbij de volgende stappen:

#### Stap 1

Ga rechtstreeks naar de KNLTB Cursusboeker via de volgende link: https://cursusboeker.centrecourt.nl/.

Je kunt de cursusboeker eventueel ook vinden via het ledenpakket van de vereniging. In de omgeving van **KNLTB.Club** is de cursusboeker te vinden via de menustructuur KNLTB  $\rightarrow$  Cursusboeker. Je klikt vervolgens op de button 'Ga naar Cursusboeker'. In **All United** is de cursusboeker te vinden in de menustructuur via Relaties  $\rightarrow$  KNLTB Cursussen.

#### Stap 2

Via de zoekbalk kun je de betreffende cursus vinden, wanneer je zoekt op VCL of VTL dan vind je zowel de basis- als updatecursussen terug. Je kunt ook een filter instellen, klik links in beeld op 'Vrijwilligers' en vervolgens kies je voor de betreffende functie waarvoor je de cursist wilt inschrijven.

Klik op 'Bekijk details' voor meer informatie over de cursus en het inschrijven van de cursisten voor de betreffende cursus. Achter de data van de cursussen staat een andere datum met twee tijdstippen. Dit is de data waarop de cursisten toegang krijgen tot de elektronische leeromgeving. Je kunt dit buiten beschouwing laten; wij informeren de cursisten over de toegang tot de leeromgeving.

| Filters                                                                                                    | VCL basis                                                                                                    |                          |                                | € 25 <b>,</b> 00                    |  |  |
|----------------------------------------------------------------------------------------------------|----------------------------------------------------------------------------------------------------|--------------------------|--------------------------------|-------------------------------------|--|--|
| Categorie<br>Arbiters<br>Padelleraren<br>Padelspelers<br>Tennisleraren<br>Tennissers<br>Vrijwilligers<br>Verenigingsbestuurder (VBS)<br>Verenigingscompetitieleider (VCL) | Gericht op Verenigingsvrijwilligers<br>Klik op 'Details' om leden aan te melden voor de VCL basiscursus. De basiscursus Verenigingscompetitieleide<br>(VCL) is bedoeld voor diegene die binnen de vereniging verantwoordelijk is voor de competitiedeelname en -<br>organisatie. Let op: Achter de data van de aangeboden cursussen staat een andere datum met twee tijdstippe<br>Dit is de data waarop de cursisten toegang krijgen tot de elektronische leeromgeving. Je kunt dit buiten<br>beschouwing laten; wij informeren de cursisten over de toegang tot de elektronische leeromgeving.<br>Klassikaal / Groep, Meerdaags |                          |                                |                                     |  |  |
| <ul> <li>Verenigingsfunctionaris (VFS)</li> <li>Verenigingsscheidsrechter (VSR)</li> <li>Verenigingstoernooileider (VTL)</li> </ul>                                       | VCL basiscursus 31 mei & 7 juni<br>VCL basiscursus 8 & 15 juni<br>Verenigingscompetitieleider (VCL)                                                                                                    | 17-05-2022<br>25-05-2022 | 00:00 - 23:59<br>00:00 - 23:59 | Online<br>Online<br>ekijk details → |  |  |

Komt de basiscursus voor een bepaalde datum niet meer in beeld dan is deze helaas vol.

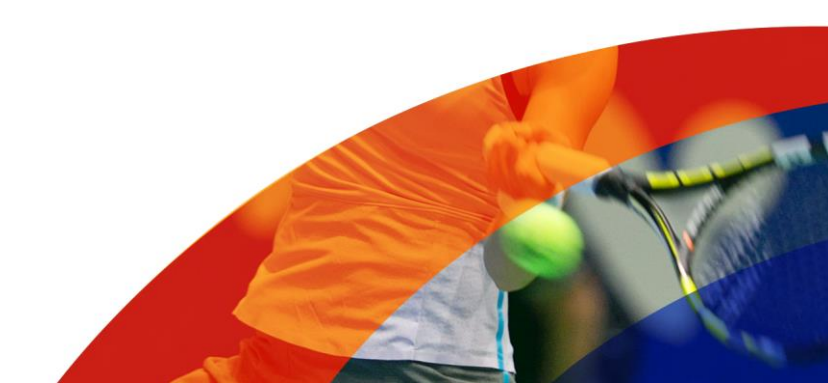

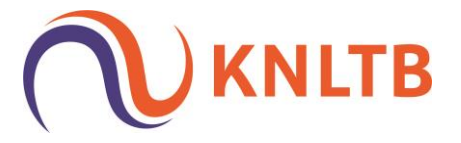

#### Stap 3

Wanneer je iemand voor een cursus wilt inschrijven log je eerst in met je KNLTB ID, je klikt op de button:

Log in om in te schrijven

Je komt vervolgens terecht op de pagina voor het inloggen met je KNLTB ID en wanneer je nog geen KNLTB ID hebt klik je eerst op 'Klik hier om je te registreren'.

| Makkelijk inloggen<br>met één account.<br>Jouw KNLTB ID geeft je toegang<br>tot websites en apps van de | KNLTBID         Login met KNLTB ID         Heb je nog geen KNLTB ID2 Klik hier om je te registreren                                                      |  |  |  |
|----------------------------------------------------------------------------------------------------|----------------------------------------------------------------------------------------------------|--|--|--|
| KNLTB, zoals de KNLTB<br>Vacaturebank, KNLTB<br>Cursusboeker en KNLTB Match<br>App.                     | Hieronder kun je inloggen met jouw KNLTB ID in de KNLTB Cursusboeker. Heb je nog geen KNLTB ID? Doorloop dan eerst het registratieproces.<br>E-mailadres |  |  |  |
|                                                                                                    | Wachtwoord                                                                                                    |  |  |  |
|                                                                                                    | Tonen Inloggen → Wachtwoord vergeten                                                                                                    |  |  |  |

Je volgt de stappen voor het aanmaken van een KNLTB ID door eerst je e-mailadres in te vullen en een wachtwoord te kiezen. Je gaat vervolgens akkoord met de voorwaarden en klikt dan op 'Volgende stap'.

|     | itap 1<br>Iccount  | Maak een KNLTB ID                                                                                                    |     |
|-----|--------------------|----------------------------------------------------------------------------------------------------|-----|
| 2 S | tap 2<br>iegevens  | Vul je e-mailadres in en maak een wachtwoord aan. Ben je lid van een tennis- of padelvereniging? Gebruik dan het e-mailad<br>dat bekend is bij de vereniging waar je lid bent. | res |
| 3 S | tap 3<br>.ctivatie | E-mailadres                                                                                                    |     |
|     |                    | Wachtwoord                                                                                                    |     |
|     |                    | Tor                                                                                                    | nen |
|     |                    | Bevestig je wachtwoord                                                                                                    |     |
|     |                    | Тог                                                                                                    | nen |
|     |                    | Ik ga akkoord met het privacystatement en cookiestatement van de KNLTB.                                                                                                    |     |
|     |                    | Terug Volgende stap →                                                                                                    |     |

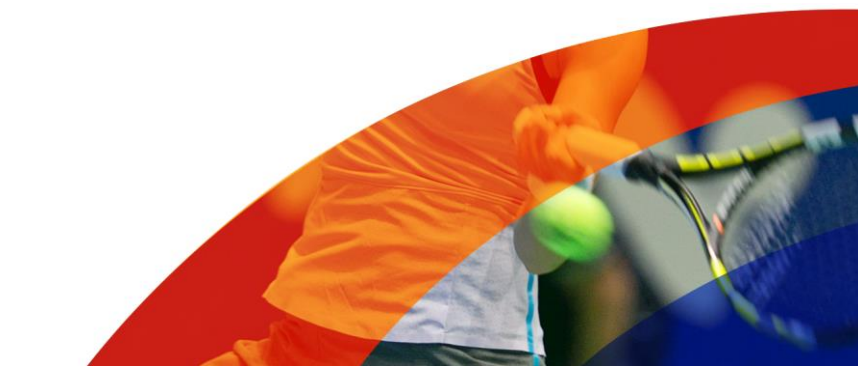

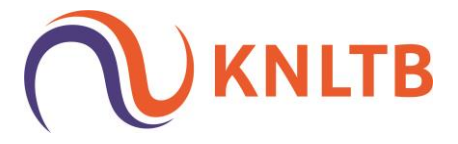

#### In de volgende stap vul je jouw persoonsgegevens in.

#### Persoonsgegevens

Om jouw KNLTB ID aan te maken hebben we de volgende gegevens van je nodig:

| Geslacht  |                             |   |                  |                | Voorletter(s) |
|-----------|-----------------------------|---|------------------|----------------|---------------|
| Man       |                             | ~ |                  |                |               |
| Voornaam  |                             |   | Tussenvoegsel(s) |                | Achternaam    |
|           |                             |   |                  |                |               |
| Geboorted | latum                       |   |                  | Telefoonnummer |               |
| Dag       | Maand                       | ~ | Jaar             | +31 (NL) 🗸     | 06-12345678   |
| Terug     | Volgende stap $\rightarrow$ |   |                  |                |               |

Je krijgt op het ingevulde e-mailadres een mail met een verificatiecode toegestuurd die samen met het aangemaakte wachtwoord moet worden ingevoerd op het daarop volgende scherm.

| Stap 1<br>Acount      | Activeer jouw KNLTB ID                                                                                                    |  |  |  |  |  |
|-----------------------|----------------------------------------------------------------------------------------------------|--|--|--|--|--|
| Stap 2<br>Gegevens    | We hebben je een e-mail gestuurd met een verificatiecode. Deze code ontvang je binnen enkele minuten op het mailadres                                                                   |  |  |  |  |  |
| 3 Stap 3<br>Activatie | Heb je geen code ontvangen? Check dan je spamfolder of vraag een nieuwe code aan. Nog steeds geen code? Stuur dan een e-<br>mail naar ledenservice@knltb.nl of bel ons op 088 130 2600. |  |  |  |  |  |
|                       | Voer activatie code in                                                                                                    |  |  |  |  |  |
|                       | 2 5 6 5 2 2                                                                                                    |  |  |  |  |  |
|                       | Verstuur code opnieuw                                                                                                    |  |  |  |  |  |
|                       | Terug Volgende stap →                                                                                                    |  |  |  |  |  |

Heb je de code niet ontvangen? Kijk dan eerst in je ongewenste mailbox. Je kunt altijd een nieuwe code versturen via 'Verstuur code opnieuw'.

Heb je per ongeluk het scherm afgesloten waarbij je de verificatiecode moest invoeren? Ga naar het hoofdscherm en je vindt daar de link naar 'Problemen met je account?' Je kunt via deze link het mailadres invullen wat is gebruikt tijdens de registratie. Wanneer je hier het mailadres invult kun je vervolgens de verificatiecode invullen.

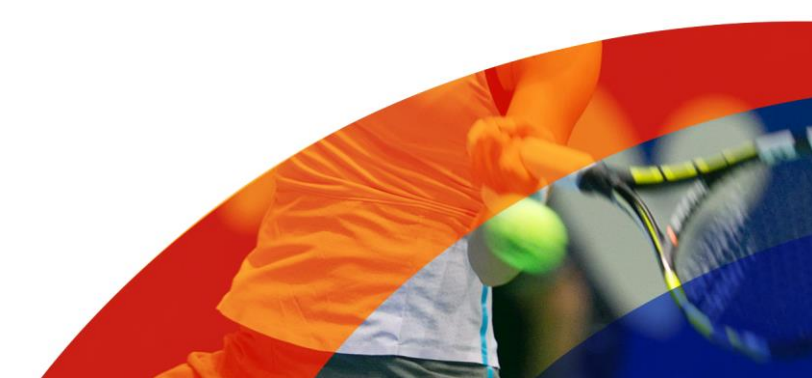

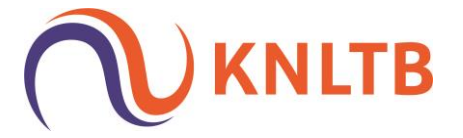

#### Stap 4

Wanneer je bent ingelogd en via de button 'Log in om in te schrijven' hebt doorgeklikt dan kom je eerst in de Winkelwagen terecht. Je klikt dan op 'Verder winkelen'.

|                     | Home | Winkelwagen | Mijn account →  |
|---------------------|------|-------------|-----------------|
| Winkelwage          | en   |             |                 |
| De winkelwagen is l | eeg. |             | Verder winkelen |

#### Stap 5

Je kiest vervolgens opnieuw voor de betreffende cursus waarvoor je de cursist(en) wilt inschrijven. Er opent zich een nieuw scherm en je kiest op de button 'Toevoegen aan winkelwagen'.

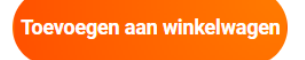

#### Stap 6

Via 'Selecteer deelnemer(s)' kunnen leden van de vereniging worden geselecteerd. Let op: het kan een tijdje duren voordat alle informatie/leden zijn geladen. Je klikt op het lege tekst vak en je kunt zoeken op voor- en achternaam of bondsnummer. Ook kun je door de ledenlijst scrollen en vervolgens leden selecteren.

#### Winkelwagen

|                                                                           |   |           | Prijs per stuk  | Totaalprijs |
|---------------------------------------------------------------------------|---|-----------|-----------------|-------------|
| VCL basis - VCL basiscursus 8 & 15 juni<br>25-5-2022, 00:00-23:59, Online | 0 | Verwijder | € 25,00         | € 0,00      |
| Selecteer deelnemer(s):                                                   |   |           |                 |             |
|                                                                           |   |           | Totaal          | € 0,00      |
|                                                                           |   |           |                 |             |
|                                                                           |   |           | Verder winkelen | Bestellen   |

Indien je meerdere leden wilt opgeven voor één cursus dan selecteer je eerst één persoon en vervolgens de andere leden. De totaalprijs wordt ook getoond nadat je de leden hebt geselecteerd (de updatecursus is gratis). Heb je alle leden geselecteerd klik dan op 'Bestellen'.

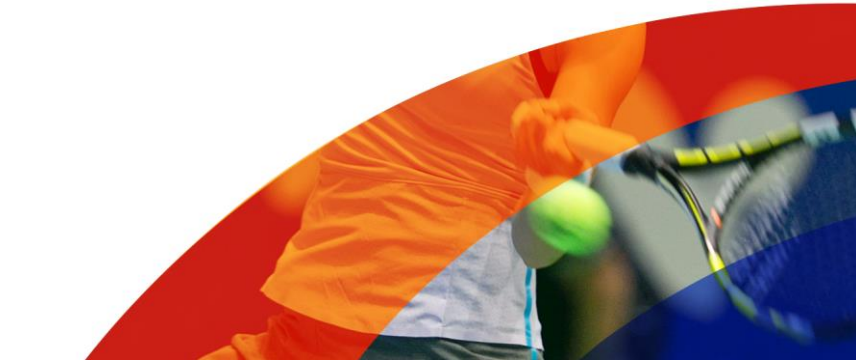

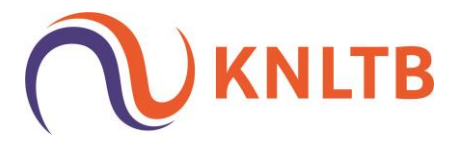

#### Stap 7

Nadat je de bestelling hebt geplaatst zie je hier het totaaloverzicht van jouw boeking. Controleer nogmaals de gegevens en indien alles juist is ga je akkoord met de voorwaarden en klik je op 'Bestelling afronden'. Bij inschrijving voor de basiscursus ontvangt de penningmeester van jouw vereniging een factuur voor het cursusgeld van de deelnemers.

#### Boekingsoverzicht

| Uw gegevens                                                                |        |                            |             |
|----------------------------------------------------------------------------|--------|----------------------------|-------------|
| Vereniging                                                                 |        |                            |             |
| Naam                                                                       |        |                            |             |
| Adres                                                                      |        |                            |             |
| E-mail                                                                     |        |                            |             |
| Winkelwagen                                                                |        |                            |             |
|                                                                            | Aantal | Prijs per stuk             | Totaalprijs |
| VCL basis - VCL basiscursus 8 & 15 juni<br>25-5-2022, 00:00-23:59, Online  | 1      | € 25,00                    | € 25,00     |
| Deelnemers:                                                                |        |                            |             |
|                                                                            |        | Totaal                     | € 25,00     |
| □ Ik ga akkoord met de voorwaarden Lees de voorwaarden                     |        |                            |             |
| Na het klikken op 'Bestelling afronden' zal uw bestelling worden verwerkt. |        | Verder winkelen Bestelling | afronden    |

Is het gelukt dan krijg je de pagina te zien met 'Bestelling geslaagd!, de cursist krijgt een bevestigingsmail op zijn/haar e-mailadres. Als ledenadministrateur krijg je geen bevestigingsmail van de door jouw ingeschreven cursist(en).

### **Bestelling geslaagd!**

Dank voor je bestelling, deze is succesvol verwerkt.

is ingeschreven op de cursus VCL basiscursus 8 & 15 juni (Online, 25-05-2022).

De penningmeester van je vereniging ontvangt een factuur voor het cursusgeld van deze deelnemers.

Terug naar de cursusboeker

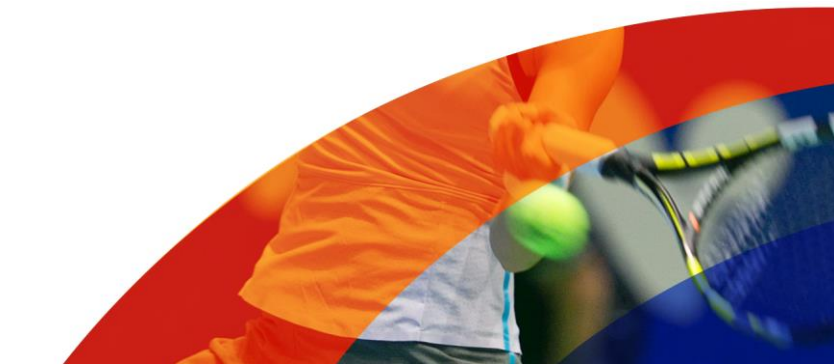